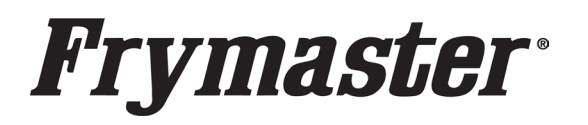

318-865-1711 800-551-8633 <u>WWW.FRYMASTER.COM</u> EMAIL: <u>FRYSERVICE@FRYMASTER.COM</u>

# **Instruction Sheet**

Follow these steps to update the fryer and install FQLink.

Subject: FQ4000 Casey's FQLink Installation Instructions

Models affected: Casey's FilterQuick 4000 (Touch Screen) Fryers

01.10.25

### **STEP 1: UPDATE THE FRYER SOFTWARE**

 Locate the USB with the FRYER SOFTWARE FILES and follow the enclosed instructions to update the fryer software using the USB port on the FAR-LEFT side of the fryer, just inside the left fryer door (see Figure 1). The software versions after update should be: UIC – 10.89.026: VIB – 01.03.003; FIB – 10.99.109

### STEP 2: DISCONNECT KCCM/MODEM (IF INSTALLED)

- 1. Disconnect power from the fryer.
- Remove the two screws attaching the controller to the fryer (see Figure 2).
- 3. Disconnect the RJ11 KCCM CAN/power harness (see Figure 3) from the FIB board.
- 4. Zip tie the harness up out of the way.
- 5. Connect the supplied RJ11 CAN terminator to the connector on the FIB board from step 6 above (see Figure 4).
- 6. Reconnect power to the fryer.

### STEP 3: INSTALL THE IOT AGENT SOFTWARE

1. Ensure all controllers are OFF and in the standby mode (see Figure 5).

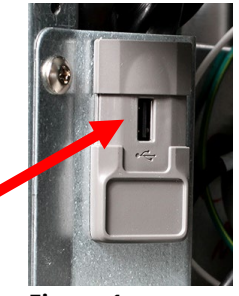

Figure 1

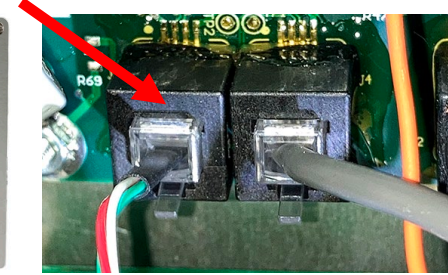

Figure 3

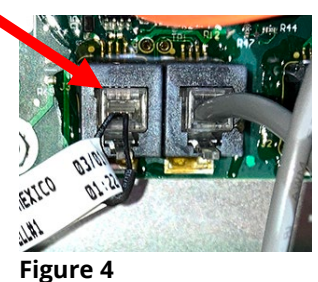

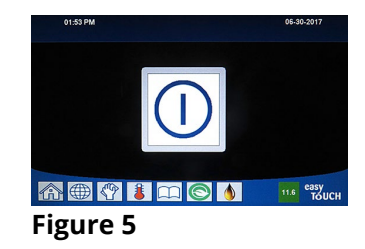

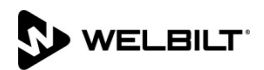

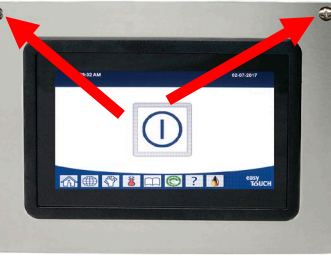

Figure 2

- Locate the USB with the <u>IoT AGENT SOFTWARE FILES</u> and insert the USB drive into the USB port, just inside the fryer door (see Figure 6). The USB port may differ in appearance based on date of manufacture.
- 4. Follow the onscreen instructions.
- 5. Press YES when the screen displays CONFIRM CONTROLLERS AVAILABLE FOR UPGRADE UIB, SIB, VIB AND FIB - YES/NO or SOFTWARE UPDATE WILL TAKE APPROXIMATELY 30 MINUTES. YOU WILL NOT BE ABLE TO COOK DURING THIS TIME. CONTINUE WITH SOFTWARE UPDATES?

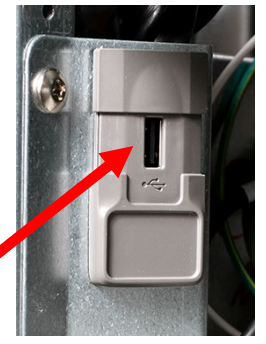

Figure 6

- 6. When the update has completed on **ALL** screens, press the **YES** button to confirm.
- If instructed to do so, remove the USB flash drive and lower cover over the USB slot.
  If <u>NOT</u> instructed to do so, <u>DO NOT remove the USB drive</u>.
- 8. Power cycle the system for <u>60 SECONDS</u>. Failure to press and hold the reset switch long enough, may cause an incomplete software update.
- Wait two (2) minutes and press the "HOME" button on the (see Figure 7).
- 10. Press the **?** button (see Figure 8).
- 11. Press the down arrow button (see Figure 9).
- 12. Press the software version button (see Figure 10).
- 13. Press the down arrow button **TWO**(2) times (see Figure 11).

WELBILT

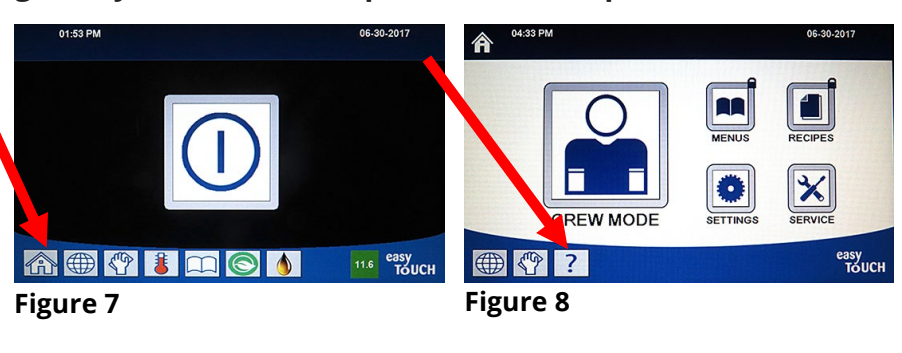

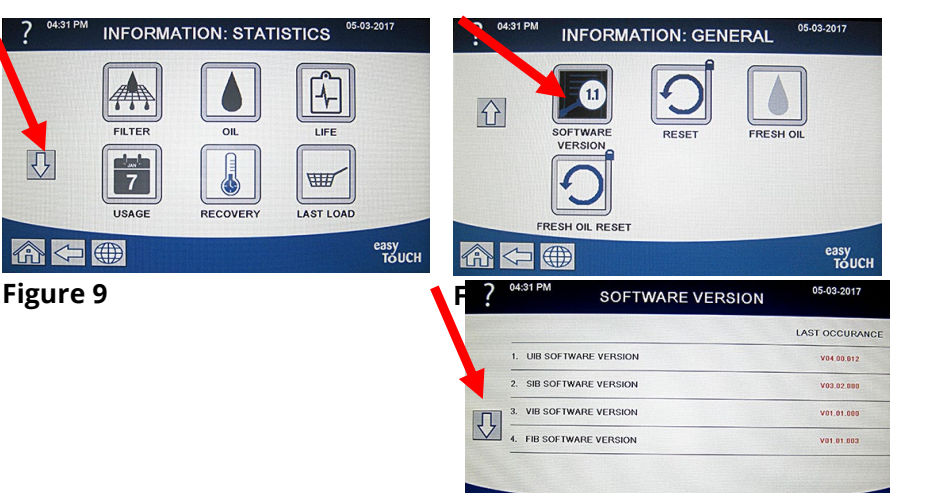

命 <⊃ ⊕ ?

Figure 11

easy

- 14. The GATEWAY SOFTWARE VERSION should be 60.99.024 for AWS or 61.99.032 Generic (see Figure 12). If not, repeat steps 1-8 of this section. If after two tries of loading the software and the version below is NOT displayed, go to STEP 4 (Troubleshooting) on the last page.
- 15. Press the "HOME" button (see Figure 7) when finished.
- 16. This concludes installing hardware and updating software. The instructions on the following pages are for techs that are connecting the fryer to the cloud.

| 10. GATEWAY SOFTWARE VERSION or 61.99.032 |  |
|-------------------------------------------|--|
| 10 GATEWAY SOFTWARE VERSION               |  |
| AWS                                       |  |

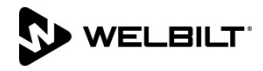

### **Appendix A**

This section should ONLY be completed by IT departments or other personnel with the passwords, SSID, etc. to connect the fryer to the cloud.

### **STEP 1: EDIT THE CONFIG SETTINGS**

1. Press 
$$\bigoplus_{\text{service}} \rightarrow 9000 \rightarrow \checkmark \rightarrow \bigcirc 6X \rightarrow CONNECTIVITY$$

- 2. Select SERIAL NUMBER.
- 3. Enter the serial number located inside the door of the far-left fryer and press  $\checkmark$ .
- 4. Select **CONNECTION TYPE**.
- 5. Select **WIFI** and press  $\checkmark$ .
- 6. Controller displays **SETUP COMPLETE RESTART THE SYSTEM**.
- 7. Press √.
- 8. Select **KEY TYPE**.
- 9. Select the security type **NONE; EWPA-PSK/WPA2-PSK; WPA-NONE; WPA-EPA** and press √.
- 10. Controller displays **SETUP COMPLETE RESTART THE SYSTEM**.
- 11. Press **√**.
- 12. Select **SSID**.
- 13. Enter the SSID address of the store network to connect the fryer to and press  $\checkmark$ .
- 14. Controller displays **SETUP COMPLETE RESTART THE SYSTEM**.
- 15. Press **√**.
- 16. Press 🕀
- 17. Select **PASSWORD**.
- 18. Enter the network password and press  $\checkmark$ .
- 19. Controller displays **SETUP COMPLETE RESTART THE SYSTEM**.
- 20. Press **√**.
- 21. Press
- 22. Power cycle the entire fryer by **PRESSING** and **HOLDING** the black toggle reset

switch for **60 SECONDS**. The reset switch is located either under the USB port, near the USB port or under the control box (see Figures 12 and 13).

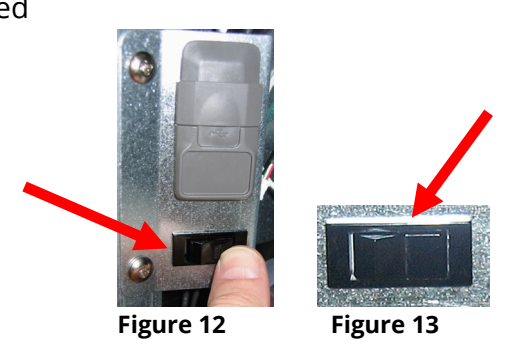

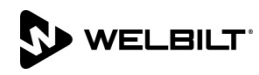

## **Frymaster**

### **STEP 2: CONFIRM THE IP ADDRESS**

- 1. WAIT FIVE (5) MINUTES
  - before proceeding to the next step.
- 2. Press the "HOME" button on the (see Figure 14).
- 3. Press the ? button (see Figure 15).
- 4. Press the down arrow button (see Figure 16).
- 5. Press the software version button (see Figure 17).
- 6. Press the down arrow button TWO (2) times (see Figure 18).

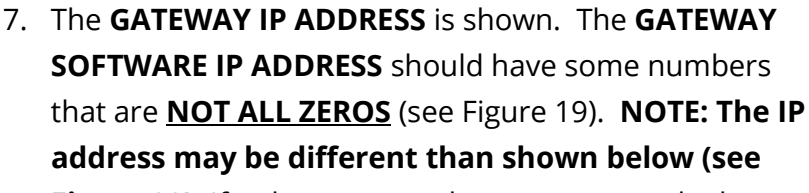

Figure 20). If only zeros are shown, power cycle the

entire fryer battery and wait 5-10 minutes before checking the software version and IP address again. NOTE: An IP

Figure 19

**10. GATEWAY IP ADDRESS** 

♠ ● � ▮

FILTER

7

INFORMATION: STATISTICS

Ĥ

LASTLOA

easy TOUCH

Figure 14

Figure 16

address should NOT start with 4 or 82. If so, then it is not connected. If is not connected, repeat steps 1-7 of this section. If after two tries of loading the software and the version above is **NOT** displayed, go to STEP 5 (Troubleshooting) on the last page.

- 8. Confirm the IO address matches with what the router displays.
- 9. Press the "HOME" button (see Figure 14) when finished.

### **STEP 3: CONFIRM THE UNIT APPEARS IN THE CLOUD**

1. Confirm that the unit appears online in the cloud.

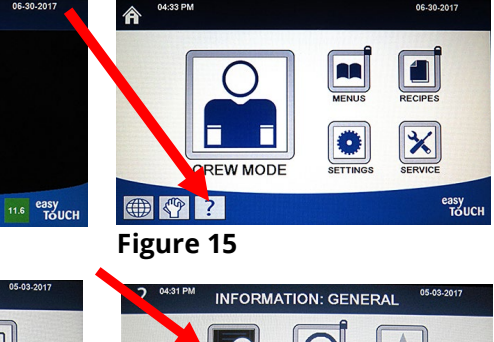

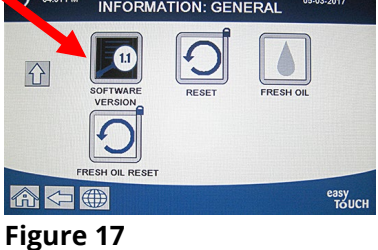

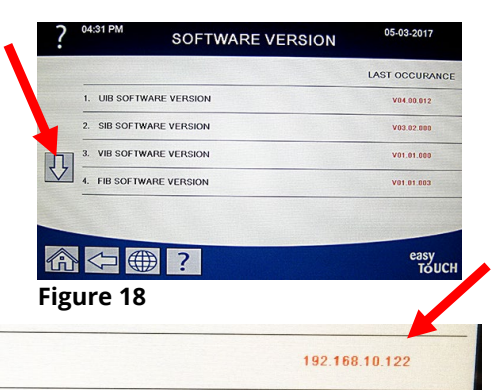

|                         |                 | LAST OCCURANCE  |
|-------------------------|-----------------|-----------------|
| GATEWAY SOFTWARE V      | ERSION          | V00.09.000      |
| 0. GATEWAY IP ADDRESS   |                 | 192.168.10.122  |
| 1. GATEWAY LINK QUALITY | Y               | 25/40           |
| 2. GATEWAY SIGNAL STRE  | ENGTH AND NOISE | -40dBm , -65dBm |

Figure 20

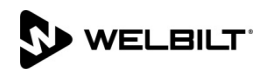

### STEP 4: VERIFY DATA IN THE CLOUD

- 1. Perform a cook on the fryer.
- 2. Perform a filter on the fryer.
- 3. Confirm that the cloud displays the proper cooks and filters performed on the fryer.

### **STEP 5: TROUBLESHOOTING**

- 1. If the software version is all zeros (0), <u>WAIT AN ADDITIONAL FIVE (5) MINUTES and</u> recheck using steps 1-7 in STEP 2 (Confirm the IP address).
- 2. The first number on gateway link quality (refer to Figure 20) in #11 (Gateway Link Quality) which is shown at 0/40) is the difference between received signal strength and background noise level. This number is called SNR (Signal-to-noise ratio). Below is breakdown of first number:
  - a. 40dB = Excellent signal; always associated; lightning fast.
  - b. 25dB to 40dB = Very good signal; always associated; very fast.
  - c. 15dB to 25dB = Low signal; always associated; usually fast.
  - d. 10dB to 15dB = Very low signal; mostly associated; mostly slow.
  - e. 5dB to 10dB = No signal; not associated; no go.
- Gateway signal strength and noise (refer to Figure 20 #12). Signal strength from -20 dbm to -65 dbm is good connection. Noise level should be below -70 dbm to -95dbm
- 4. If the IP address is not being displayed but the link quality and signal strength are good, then the modem or KitchenConnect has some issues and/or configuration file needs to be confirmed for accuracy and updated again.

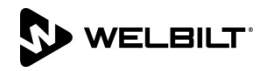